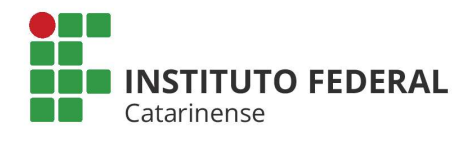

Tutorial para acesso remoto à Rede Cafe

- Acesse a página principal do Portal de Periódicos Capes : <u>http://www.periodicos.capes.gov.br/;</u>
- 2) Clique em Acesso Cafe no topo da página;
- 3) Selecione IFC Instituto Federal Catarinense;

| govbr                                                                                   | ACESSO À INFORMAÇÃO PARTICIPE LEGISLAÇÃO ÓRGÃOS DO GOVERNO 🛠                                                                                                    |
|-----------------------------------------------------------------------------------------|----------------------------------------------------------------------------------------------------|
| le para o contecida en la para o meno en la portal de<br><b>Periódicos</b><br>CAPES/MEC |                                                                                                    |
| Acesso livre                                                                            | Perguntas frequentes Contato                                                                                                    |
| .periodicos.                                                                            | Acesso remoto via CAFe<br>Esta opção permite o acesso remoto ao conteúdo assinado do Portal de Periódicos disponível para sua instituição.<br>Este serviço é provido pelas instituições participantes, ou seja, o nome de usuário e senha para acesso deve ser<br>venficado junto a equipe de TI ou de biblioteca de sua instituição. |
| Buscar assunto                                                                          | Para utilizar a identificação por meio da CAFe, sua instituição deve aderir a esse serviço provido pela Rede Nacional<br>de Ensino e Pesquisa (RNP).                                                                                                    |
| Buscar periódico                                                                        | Contro comunidade                                                                                                    |
| Buscar livro                                                                            | Calle acadêmica federada                                                                                                    |
| Buscar base                                                                             |                                                                                                    |
| INSTITUCIONAL                                                                           |                                                                                                    |
| Histórico                                                                               | Enviar                                                                                                    |

- 4) Digite usuário e senha do SIGA (ADM para servidores e Acadêmico para estudantes);
- 5) Clique em Entrar / Login;

| INSTITUTO<br>FEDERAL<br>CATAMINENSE                                | Autenticação<br>Federada |
|--------------------------------------------------------------------|--------------------------|
| Entrar / Login                                                     | Ajuda / Help             |
| deisi.martignago                                                   | Esqueci a senha?         |
| Senha / Password                                                   | Ajuda                    |
| Entrar / Login                                                     | Cafe comunidade          |
| IFC<br>Autenticação Federação CAFe - Instituto Federal Catarinense |                          |
| nstituto Federal Catarinense                                       |                          |

- 6) Na sequência aparecerá a tela de autenticação, selecione o tempo de consentimento;
- 7) Clique em aceitar;

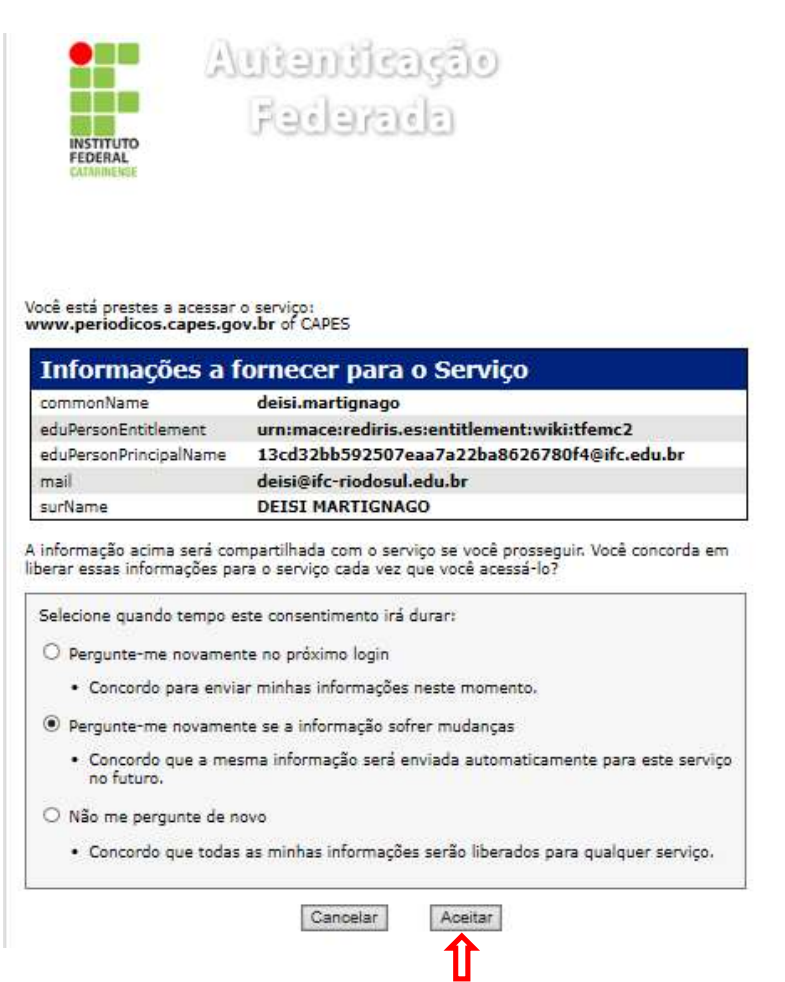

8) Se você obteve sucesso no acesso remoto ao Portal de Periódicos, aparecerá no topo da página, Acesso por: Instituto Federal Catarinense. Caso contrário, acesse de outro navegador ou entre em contato com a biblioteca do seu *campus*.

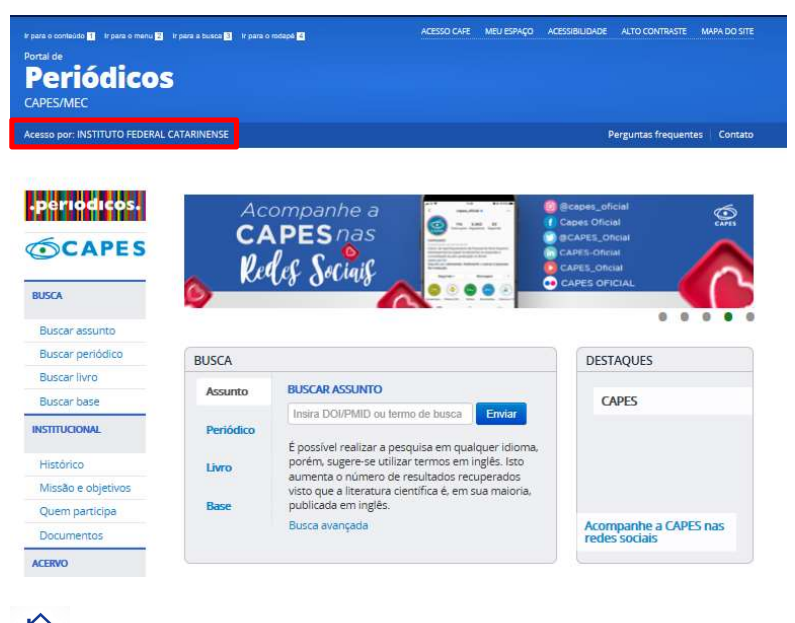

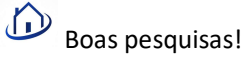